# Thank you for your purchase! To ensure seamless after-sales support, please activate your product using the link below:

## Activate Now

Your activation is essential for us to provide you with the best assistance. We appreciate your cooperation.

# **Technology Used**

- **ReactJS** with Typescript for Admin Panel
- NodeJS with Express Framework for API
- **MySQL** for Database

Please follow the below steps to set up the project on your server.

# 1. Setup the Database (Technology MySQL)

Database configuration could be set up through the admin panel.

## Step 1: Connect MYSQL Server

For Accessing Admin use url

#### https://<YOUR\_DOMAIN\_NAME>/admin

• Add Database Host Name, Database User Name, Database Password, Database Port to connect with database.

| 8                                                            |
|--------------------------------------------------------------|
| Welcome to Matrimony Configuration                           |
| MYSQL Configuration      Ø Setup Database     Setup Complete |
| Host Name*                                                   |
| Password*                                                    |
| PORT*                                                        |
|                                                              |
|                                                              |
|                                                              |
| Test Connection                                              |
| Save & Next                                                  |

## **Step 2: Setup Database**

- Add Database Name or select existing database if you already have the previous version.
- Select the checkbox if you wish to create a new database user..
- Select the checkbox if you wish to install masterData.
- Select the checkbox if you wish to install sampleData.

| Velcome to Matrimony Configuration         Preve follow below steps to setup         MYSQL Configuration         O MYSQL Configuration         O Setup Database         O Yes         No         Contracted starbase         Do you want to create database user?         Install Master Data         Install Sample Data | <del>7</del>                                                                                                    |
|----------------------------------------------------------------------------------------------------|----------------------------------------------------------------------------------------------------|
| MYSQL Configuration     Setup Database     Setup Complete      Previous version Installed?     Yes      No      Contease Name*      mat/titiopsyLead      Do you want to create database user?      Install Master Data      Install Sample Data                                                                          | Welcome to Matrimony Configuration                                                                                                    |
| Previous version installed?<br>Vers  No  Dotatase News*  matrimorry, apal  Do you want to create database user?  Install Master Data Install Sample Data                                                                                                    | MYSQL Configuration      Setup Database     Setup Complete                                                                                       |
|                                                                                                    | Previous version Installed?<br>Ves  No Contense New * matrixopy, and Do you want to create database use? install Master Data install Sample Data |
|                                                                                                    | Save & Configure                                                                                                    |
| Save & Configure                                                                                                    | Back                                                                                                    |

# 3. Success

| <u>ಹ</u>                                                                                                    |
|----------------------------------------------------------------------------------------------------|
| Welcome to Matrimony Configuration                                                                                                    |
| Please follow below steps to setup                                                                                                    |
| MYSQL Configuration — Setup Database — Setup Complete                                                                                                    |
| Database Created     MasterData Installed                                                                                                    |
| SampleData Installed                                                                                                    |
| Congratulations!                                                                                                    |
| Your configuration process has been successfully completed. Below are<br>your credentials. We appreciate your cooperation in this matter and look<br>forward to your continued success with our services. |
| Please restart API(Nodejs APP) - Check documentation                                                                                                    |
| Username : admin@admin.com<br>Password: admin1234                                                                                                    |
|                                                                                                    |
|                                                                                                    |
|                                                                                                    |
| Go To Login                                                                                                    |
|                                                                                                    |

**Note** :- Please ensure to restart the API server after completing the database configuration step in the admin panel before proceeding with the login process.

2. Setup the API, Admin Panel, Website (Technology NodeJS,ReactJS)

Update MatrimonyCMS/matrimony-firebase-adminsdk.json file

"type": "<type>", "project\_id": "<project\_id>", "private\_key\_id": "<private\_key\_id>", "private\_key": "<private\_key>", "client\_email": "<client\_email>", "client\_id": "<client\_id>", "auth uri": "<auth uri>", "token uri": "<token uri>", "auth\_provider\_x509\_cert\_url": "<auth\_provider\_x509\_cert\_url>", "client x509 cert url": "<client x509 cert url>", "universe domain": "<universe domain>"

- Open the folder and upload it on your hosting server.
- Execute npm i command in server Terminal.
- For Accessing API use url

#### https://<YOUR\_DOMAIN\_NAME>/api

• For Accessing Admin use url

#### https://<YOUR\_DOMAIN\_NAME>/admin

• For Accessing API use url

# https://<YOUR\_DOMAIN\_NAME>

# A. Setup Web App (Technology Flutter)

1. Open

the

MatrimonyCMS\build\Website\assets\assets\jsondata\variable.js on file in the editor Replace with your own parameters.

| assets > | assets > jsondata > () variable.json >                                       |
|----------|------------------------------------------------------------------------------|
|          | R                                                                            |
|          | appName": " <your-app-name>",</your-app-name>                                |
|          | "apiBaseURL": " <your-api-baseurl>",</your-api-baseurl>                      |
|          | <pre>"imageBaseurl":"<your-api-imagebaseurl>",</your-api-imagebaseurl></pre> |
|          | "version": 1.0,                                                              |
| 6        | "apiKeyForWeb": "Your key",                                                  |
|          | "authDomainForWeb": "*Your Firebase Porject Id*.firebaseapp.com",            |
|          | "projectIdForWeb": "Your Firebase Porject Id",                               |
|          | "storageBucketForWeb": "*Your Firebase Porject Id*.appspot.com",             |
| 10       | "messagingSenderIdForWeb": "Your message Sender Id",                         |
| 11       | "appIdForWeb": "Your Firebase App Id",                                       |
| 12       | "measurementIdForWeb": "Your measurementId",                                 |
| 13       | "vapidKey":"Your vapidKey"                                                   |
| 14       |                                                                              |
|          |                                                                              |
|          |                                                                              |
|          |                                                                              |
|          |                                                                              |
|          |                                                                              |

- 2. Change Following Firebase keys In Following Path
  - i. PATH : Build/Website\firebase-messaging-sw.js
  - ii. Changeable Keys :

| <pre>firebase.initializeApp({</pre>                                  |
|----------------------------------------------------------------------|
| apiKey: "Your key",                                                  |
| <pre>authDomain: "*Your Firebase Porject Id*.firebaseapp.com",</pre> |
| projectId: "Your Firebase Porject Id",                               |
| <pre>storageBucket: "*Your Firebase Porject Id*.appspot.com",</pre>  |
| <pre>messagingSenderId:"Your message Sender Id",</pre>               |
| appId: "Your Firebase App Id",                                       |
| measurementId: "Your measurementId",                                 |
| });                                                                  |

- 3. Change Web Name & Firebase Parameters In Following Path
  - i. Path: Build/Website/index.html
  - ii. Change Your App Name

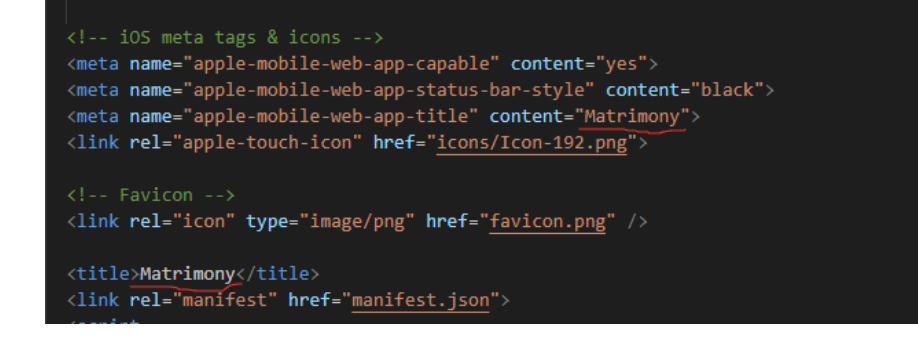

iii. Change Your Firebase Parameters

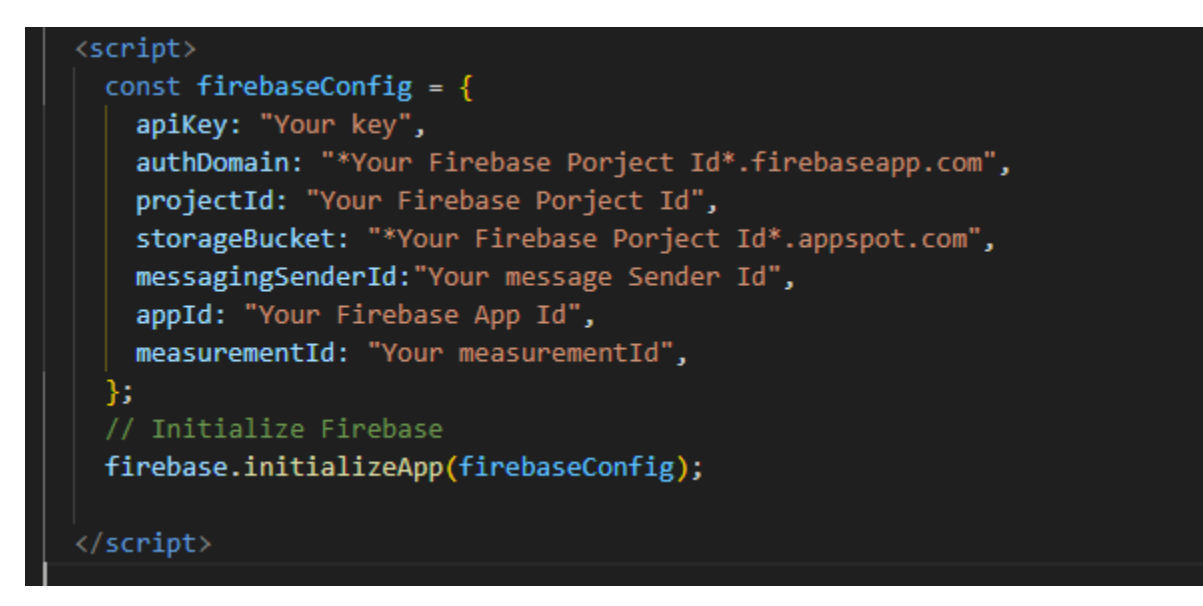

- 4. Change Website Icon:
  - i. Generate Icon From this URL:

https://favicon.io/favicon-converter/

ii. Replace the icons in the Build\Website\icons folder as shown in the below image.

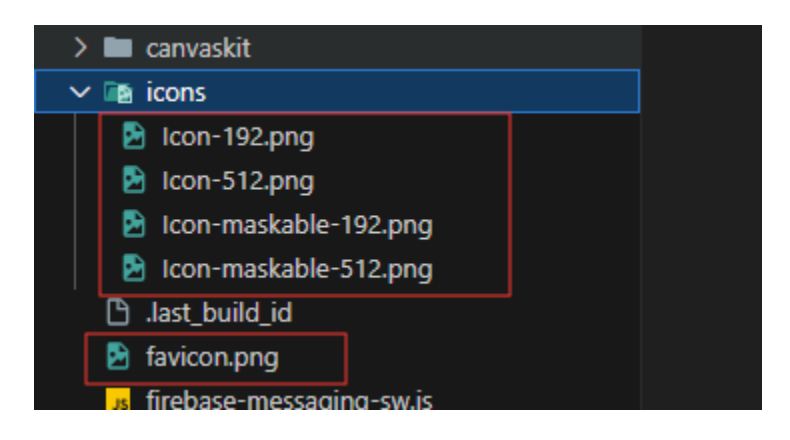

5. Upload the Builds/Website folder to your desired location

i.

# b. Third-Party Integration

## C. Setup Agora

The Agora account is used the make a video call between 2 users in the mobile app.

i. Log in or sign up for the Agora Console

| <b>a</b> D | evelo                                                                     | pers Docs API Ref                    | erence SDKs Help    |                                            |                              |                                                |                                      |                       |
|------------|---------------------------------------------------------------------------|--------------------------------------|---------------------|--------------------------------------------|------------------------------|------------------------------------------------|--------------------------------------|-----------------------|
| ▲          | To seci                                                                   | ure your account, please verify yo   | pur phone number    |                                            |                              |                                                |                                      |                       |
| a          |                                                                           |                                      |                     |                                            |                              |                                                |                                      | Support Ticket        |
| €          | HI ! Welcome to your Agora Console.                                       |                                      |                     |                                            |                              |                                                |                                      |                       |
|            |                                                                           | III Project Management               |                     |                                            |                              |                                                |                                      |                       |
| <u>lad</u> |                                                                           | My Projects                          |                     |                                            |                              |                                                |                                      | + Create a Project    |
| Q          |                                                                           | AstroGuru 🖉                          | Created: 2023-06-07 | Stage: Testing                             | Security: Enabled            | Status: Enabled                                | App ID: 8b2e1537440f44239.           | . 0                   |
| 6          |                                                                           | matrimony_app 🖉                      | Created: 2023-03-25 | Stage: Testing                             | Security: Enabled            | Status: Enabled                                | App ID: 32cc47360e134c6fa.           | 0                     |
| €€<br>□+   |                                                                           | My New Project 🖉                     | Created: 2023-03-25 | Stage: Testing                             | Security: Disabled           | Status: Enabled                                | App ID: cd30aa2c61c142469.           | 0                     |
| 00         |                                                                           | Get Started                          |                     |                                            |                              |                                                |                                      |                       |
|            | Select how you want to build. The Video UIKit and Agora App Build choice. |                                      |                     | offer the fastest ways to get started with | h your very own Video Callir | ng or Interactive Live Streaming experience. T | The SDK quickstarts help you get sta | rted with the Agora p |
|            |                                                                           | SDK Q                                | uickstart Guides    | Video UlKit                                |                              | App Builder                                    |                                      |                       |
|            |                                                                           |                                      |                     |                                            |                              |                                                |                                      |                       |
|            |                                                                           | Voice Calling<br>Crystal-clear audio | chat                | Chat<br>Private and group messa            | iging                        |                                                |                                      |                       |
|            |                                                                           | View Quickstart                      |                     | View Quickstart                            |                              |                                                |                                      |                       |
|            |                                                                           | Video Calling                        |                     | Signaling                                  |                              |                                                |                                      |                       |

#### ii. Create Agora Project

1. From the side menu, Click on Project Management

|    | o secure your account, please verify yo          | bur phone number                                                      |                        |                    |        |       | Support Ticket 🛔 Na |
|----|--------------------------------------------------|-----------------------------------------------------------------------|------------------------|--------------------|--------|-------|---------------------|
| Ð  | III Project Management                           |                                                                       |                        |                    |        |       |                     |
|    | You can create up to 20 projects i All   Enabled | C Enter a Project Name or App ID     C Enter a Project Name or App ID | please contact support |                    |        |       | Creat               |
| Ø. | Project Name                                     | Creation Date                                                         | Stage                  | Security           | App ID | Ad    | tion                |
| ٢  | AstroGuru                                        | 2023-06-07                                                            | Testing                | Security: Enabled  |        | C Co  | nfigure             |
| ♥  | matrimony_app                                    | 2023-03-25                                                            | Testing                | Security: Enabled  |        | Co Co | nfigure             |
| ₿; | My New Project                                   | 2023-03-25                                                            | Testing                | Security: Disabled |        | C Co  | nfigure             |
|    |                                                  |                                                                       |                        |                    |        |       | 10/page <           |
|    |                                                  |                                                                       |                        |                    |        |       |                     |
|    |                                                  |                                                                       |                        |                    |        |       |                     |
|    |                                                  |                                                                       |                        |                    |        |       |                     |

2. Click on Create a Project Button

| Project Name   Matimony   Use Case   Others / Others   Authentication What's this? Secured mode: APP ID + Token (Recommended) For high-security requirements, use a token for authentication. For testing, we provide temp token on Console. Image: Testing mode: APP ID      |
|----------------------------------------------------------------------------------------------------|
| Matimony Use Case Others / Others Authentication What's this? Secured mode: APP ID + Token (Recommended) For high-security requirements, use a token for authentication. For testing, we provide temp token on Console.                                                       |
| Use Case<br>Others / Others /<br>Authentication What's this?<br>Secured mode: APP ID + Token (Recommended)<br>For high-security requirements, use a token for authentication.<br>For testing, we provide temp token on Console.                                               |
| Others / Others            Authentication What's this?           Secured mode: APP ID + Token (Recommended)           For high-security requirements, use a token for authentication.<br>For testing, we provide temp token on Console.           Image: Testing mode: APP ID |
| Authentication What's this?<br>Secured mode: APP ID + Token (Recommended)<br>For high-security requirements, use a token for authentication.<br>For testing, we provide temp token on Console.<br>Testing mode: APP ID                                                        |
| Testing mode: APP ID                                                                                                    |
| _                                                                                                    |
| For low-security requirements, use an App ID for authenticatio n.                                                                                                    |
| Submit Cancel                                                                                                    |

Give the project name select Other in Use Case and check Authentication in Testing Mode

- iii. Config Project in Agora
  - 4. Click on Configure button

| In Project Management               |                                                |                        |                    |        |   |           |
|-------------------------------------|------------------------------------------------|------------------------|--------------------|--------|---|-----------|
| You can create up to 20 projects (i | including deleted projects). If you need more, | please contact support |                    |        |   |           |
| All $\checkmark$ Enabled            | ✓ Q Enter a Project Name or App ID             |                        |                    |        |   |           |
| Project Name                        | Creation Date                                  | Stage                  | Security           | App ID |   | Action    |
| AstroGuru                           | 2023-06-07                                     | Testing                | Security: Enabled  |        | đ | Configure |
| matrimony_app                       | 2023-03-25                                     | Testing                | Security: Enabled  |        | ٥ | Configure |
| My New Project                      | 2023-03-25                                     | Testing                | Security: Disabled |        | ٥ | Configure |
|                                     |                                                |                        |                    |        |   | 10/page   |
|                                     |                                                |                        |                    |        |   |           |

5. Enable primary certificate and Disable Secondary Certificate

| App certificate | Primary Certificate<br>Enabled    |
|-----------------|-----------------------------------|
|                 | Secondary Certificate<br>Disabled |
|                 | No Certificate                    |

- iv. After Successfully Deploying the Admin panel on live (after completing step 4), Login into the Admin Panel and change the Agora key on the live
- v. Change your Agora credentials from the Agora tab on the Setting page

| 🗰 Apps 🔹 Use NVM To Install 📒 Personal | 🔜 Native Software 📃 Imported From Fire. | GeoLocation 📙 Old Bookmark | c 📃 Projects 📃 Pricing | 📙 Motel 📃 React | E Facebook Share | 📢 Angular Examples | w <sup>1</sup> Angular Reference | 🔌 🛯 - Add radio butt |
|----------------------------------------|-----------------------------------------|----------------------------|------------------------|-----------------|------------------|--------------------|----------------------------------|----------------------|
|                                        |                                         |                            |                        |                 |                  |                    |                                  | a admin<br>Admin     |
| Bashboard                              | 👚 / Set                                 | ing                        |                        |                 |                  |                    |                                  |                      |
| USERS                                  |                                         |                            |                        |                 |                  |                    |                                  |                      |
| App Users                              | Gener                                   | Payments Agora             | Firebase Credential    |                 |                  |                    |                                  |                      |
| 🔒 Block Users                          |                                         |                            |                        |                 |                  |                    |                                  |                      |
| 🚉 - Admin Users                        | Agora Cr                                | dentials                   |                        |                 |                  |                    |                                  |                      |
| PACKAGES                               | Agora                                   | pp Id                      |                        |                 |                  |                    |                                  |                      |
| Premium Account                        | Agora                                   | ertificate                 | •••                    |                 |                  |                    |                                  | <u>e</u> ,           |
| 🖾 Premium Facility                     |                                         |                            |                        |                 |                  |                    |                                  | 0                    |
| () Time Duration                       |                                         |                            |                        |                 |                  |                    |                                  |                      |
| 🗐 Master Entry 🗸 🗸                     |                                         |                            |                        |                 |                  |                    |                                  |                      |
| 🖺 Reports 🛛 🗸                          |                                         |                            |                        |                 |                  |                    |                                  |                      |
| P FAQs                                 |                                         |                            |                        |                 |                  |                    |                                  |                      |
| L! Success Story                       |                                         |                            |                        |                 |                  |                    |                                  |                      |
| Feedback                               |                                         |                            |                        |                 |                  |                    |                                  |                      |
| 🌣 Setting                              | Save                                    | )                          |                        |                 |                  |                    |                                  |                      |

#### d. Razorpay Setup

- i. Setup RazorPay from this\_link.
- ii. After generating Razorpay Keyld and Razorpay Secret Key from the link, Setup them in the admin panel.
- iii. In the **Admin Panel** Go to Master Entry from the menu and then click on the Payment Gateways, On this page change your credentials in the Razorpay Section.

| Master Entry    |    |                     |             |               |              |            |          |         |
|-----------------|----|---------------------|-------------|---------------|--------------|------------|----------|---------|
|                 | ID | NAME                | USEINWALLET | USEINCHECKOUT | USEINANDROID | USEINAPPLE | ISACTIVE | ACTIONS |
| Document Type   | 2  | Paypal              | -           | -             | -            |            | -        | 1       |
| Religion        | 2  | ManualDaymont       |             |               |              |            |          |         |
| Community       | -  | ManualPayment       |             |               |              |            |          |         |
| Sub Community   | 4  | Wallet              |             | -             | •            | •          | -        |         |
| Marital Status  |    |                     |             |               |              |            |          |         |
| Employment      | 5  | GoogleInAppPurchase | 0           |               |              |            |          |         |
| Occupation      | 6  | AppleInAppPurchase  | 0-          | -             |              | -          |          |         |
| Education       | _  |                     |             |               |              |            |          |         |
| Diet            | 7  | FlutterWave         | -           | •             | •            |            | 0=       | 1       |
| Height          | 8  | PhonePe             |             |               |              |            |          |         |
| Annual income   |    |                     |             |               |              |            |          |         |
| Currency        | 9  | Stripe              |             |               |              |            | -        | 1       |
| Payment Gateway | 40 |                     | -           |               |              |            |          |         |
| Profile For     | 10 | казограу            |             |               |              |            |          | 1       |
|                 |    |                     |             |               |              |            |          |         |

- i. Setup Stripe from <u>this\_link</u>.
- ii. After generating the Stripe Secret key from the link, set it up in the admin panel.
- iii. In the **Admin Panel** Go to Master Entry from the menu and then click on the Payment Gateways, On this page change your credentials in the Stripe Section.

| ^ |    |                                                                                                    |                                                                                                    |                                                                                                    |                                                                                                    |                                                                                                    |                                                                                                    |                                                                                                    |
|---|----|----------------------------------------------------------------------------------------------------|----------------------------------------------------------------------------------------------------|----------------------------------------------------------------------------------------------------|----------------------------------------------------------------------------------------------------|----------------------------------------------------------------------------------------------------|----------------------------------------------------------------------------------------------------|----------------------------------------------------------------------------------------------------|
|   | ID | NAME                                                                                                    | USEINWALLET                                                                                                    | USEINCHECKOUT                                                                                                    | USEINANDROID                                                                                                    | USEINAPPLE                                                                                                    | ISACTIVE                                                                                                    | ACTIONS                                                                                                    |
|   | 2  | Paypal                                                                                                    | -                                                                                                    | -                                                                                                    | -                                                                                                    |                                                                                                    |                                                                                                    | ľ                                                                                                    |
|   |    |                                                                                                    |                                                                                                    |                                                                                                    |                                                                                                    | -                                                                                                    |                                                                                                    |                                                                                                    |
|   | 3  | ManualPayment                                                                                                    |                                                                                                    |                                                                                                    |                                                                                                    |                                                                                                    | -                                                                                                    | 1                                                                                                    |
|   | 4  | Wallet                                                                                                    |                                                                                                    | -                                                                                                    | -                                                                                                    | -                                                                                                    | -                                                                                                    |                                                                                                    |
|   |    |                                                                                                    |                                                                                                    |                                                                                                    |                                                                                                    |                                                                                                    |                                                                                                    |                                                                                                    |
|   | 5  | GoogleInAppPurchase                                                                                                    | 0-                                                                                                    | -                                                                                                    |                                                                                                    |                                                                                                    |                                                                                                    |                                                                                                    |
|   |    |                                                                                                    |                                                                                                    |                                                                                                    |                                                                                                    |                                                                                                    |                                                                                                    |                                                                                                    |
|   | 6  | AppleInAppPurchase                                                                                                    | 0-                                                                                                    |                                                                                                    |                                                                                                    |                                                                                                    |                                                                                                    |                                                                                                    |
|   |    |                                                                                                    |                                                                                                    |                                                                                                    |                                                                                                    |                                                                                                    |                                                                                                    |                                                                                                    |
|   | 7  | FlutterWave                                                                                                    | •                                                                                                    | •                                                                                                    | •                                                                                                    |                                                                                                    | 0                                                                                                    | 1                                                                                                    |
|   | 0  | PhonoRo                                                                                                    |                                                                                                    |                                                                                                    |                                                                                                    |                                                                                                    |                                                                                                    |                                                                                                    |
|   | 0  | FIGHERE                                                                                                    |                                                                                                    |                                                                                                    |                                                                                                    |                                                                                                    |                                                                                                    |                                                                                                    |
|   | 9  | Stripe                                                                                                    | -                                                                                                    | -                                                                                                    | -                                                                                                    |                                                                                                    |                                                                                                    | <b>1</b> *                                                                                                    |
|   |    |                                                                                                    |                                                                                                    |                                                                                                    |                                                                                                    |                                                                                                    |                                                                                                    |                                                                                                    |
|   | 10 | Razorpay                                                                                                    | -                                                                                                    | -                                                                                                    |                                                                                                    |                                                                                                    |                                                                                                    | /                                                                                                    |
|   |    |                                                                                                    |                                                                                                    |                                                                                                    |                                                                                                    |                                                                                                    |                                                                                                    |                                                                                                    |
|   | ^  | <ul> <li>ID</li> <li>2</li> <li>3</li> <li>4</li> <li>5</li> <li>6</li> <li>7</li> <li>8</li> <li>9</li> <li>10</li> </ul> | ID     NAME       2     Paypal       3     ManualPayment       4     Wallet       5     GoogleInAppPurchase       6     AppleInAppPurchase       7     FlutterWave       8     PhonePe       9     Stripe       10     Razorpay | ID     NAME     USEINWALLET       2     Paypal     •••       3     ManualPayment     •••       4     Wallet     •••       5     GoogleInAppPurchase     •••       6     AppleInAppPurchase     •••       7     FlutterWave     ••       8     PhonePe     ••       9     Stripe     ••       10     Razorpay     •• | ID     NAME     USEINWALLET     USEINCHECKOUT       2     Paypal     •       3     ManualPayment     •       4     Wallet     •       5     GoogleInAppPurchase     •       6     AppleInAppPurchase     •       7     FlutterWave     •       8     PhonePe     •       9     Stripe     •       10     Razorpay     • | ID       NAME       USEINWALLET       USEINCHECKOUT       USEINANDROID         2       Paypal       •       •       •         3       ManualPayment       •       •       •         4       Wallet       •       •       •         5       GoogleInAppPurchase       •       •       •         6       AppleInAppPurchase       •       •       •         7       FlutterWave       •       •       •         9       Stripe       •       •       •         10       Razorpay       •       •       • | ID       NAME       USEINWALLET       USEINCHECKOUT       USEINANDROID       USEINAPPLE         2       Paypal       •       •       •       •       •         3       ManualPayment       •       •       •       •       •         4       Wallet       •       •       •       •       •       •         5       GoogleInAppPurchase       •       •       •       •       •       •         6       AppleInAppPurchase       •       •       •       •       •       •         7       FlutterWave       •       •       •       •       •       •       •         9       Stripe       •       •       •       •       •       •       •         10       Razorpay       •       •       •       •       •       •       • | ID       NAME       USEINWALLET       USEINCHECKOUT       USEINANDROID       USEINAPPLE       ISACTIVE         2       Paypal       •       •       •       •       •       •       •       •       •       •       •       •       •       •       •       •       •       •       •       •       •       •       •       •       •       •       •       •       •       •       •       •       •       •       •       •       •       •       •       •       •       •       •       •       •       •       •       •       •       •       •       •       •       •       •       •       •       •       •       •       •       •       •       •       •       •       •       •       •       •       •       •       •       •       •       •       •       •       •       •       •       •       •       •       •       •       •       •       •       •       •       •       •       •       •       •       •       •       •       •       •       •       •       •       • |

- f. PhonePe Setup
  - i. Setup PhonePe from this\_link.
  - ii. Add PhonePe Merchantld, Redirect Mode, Salt Key, Salt Index, and Environment Value from the link in the admin panel.
  - iii. In the Admin Panel Go to Master Entry from the menu and then click on the Payment Gateways, On this page change your credentials in the PhonePe Section.

| Master Entry    | ^ | ID | NAME                | USEINWALLET | USEINCHECKOUT | USEINANDROID | USEINAPPLE | ISACTIVE | ACTIONS    |
|-----------------|---|----|---------------------|-------------|---------------|--------------|------------|----------|------------|
| Document Type   |   | 2  | Paypal              | -           | -             | -            |            | -        | i          |
| Religion        |   | 3  | ManualPayment       |             |               |              |            |          |            |
| Community       |   | 5  | Manual ayment       |             |               |              |            |          |            |
| Sub Community   |   | 4  | Wallet              |             | •             | -            | -          |          |            |
| Marital Status  |   |    |                     |             |               |              |            |          |            |
| Employment      |   | 5  | GoogleInAppPurchase | 9           |               |              |            |          |            |
| Occupation      |   | 6  | AppleInAppPurchase  | 0           | -             |              | -          |          |            |
| Education       |   |    |                     |             |               |              |            |          |            |
| Diet            |   | 7  | FlutterWave         |             | -             | -            |            | 0        | 1          |
| Height          |   | 8  | PhonePe             | -           | -             | -            |            | -        | 1          |
| Annual income   |   |    |                     |             |               |              |            |          |            |
| Currency        |   | 9  | Stripe              |             | •             | -            |            | •        | 1          |
| Payment Gateway |   | 10 | Razorpay            |             |               |              |            |          | <b>1</b> 1 |
| Profile For     |   |    |                     |             |               |              |            |          |            |
|                 |   |    |                     |             |               |              |            |          |            |

## g. FlutterWave Setup

- i. Set up FlutterWave from this\_link.
- ii. Add FlutterWave Merchantld, Publickey, Secretkey, and Encryption key from the link in the admin panel.
- iii. In the **Admin Panel** Go to Master Entry from the menu and then click on the Payment Gateways, On this page change your credentials in the FlutterWave Section.

| Master Entry                 | ^ | ID | NAME                | USEINWALLET | USEINCHECKOUT | USEINANDROID | USEINAPPLE | ISACTIVE | ACTIONS |
|------------------------------|---|----|---------------------|-------------|---------------|--------------|------------|----------|---------|
| Document Type                |   | 2  | Paypal              | -           | -             | -            |            | -        | 1       |
| Religion<br>Community        |   | 3  | ManualPayment       |             | •             | •            | •          | •        | 1       |
| Sub Community                |   | 4  | Wallet              |             | •             | •            | •          | •        |         |
| Marital Status<br>Employment |   | 5  | GoogleInAppPurchase | 0           | •             | •            |            | •        |         |
| Occupation                   |   | 6  | AppleInAppPurchase  | 0-          | •             |              | •          | •        |         |
| Education                    |   | 7  | FlutterWave         | •           | •             | •            |            | 0-       | 1       |
| Height                       |   | 8  | PhonePe             | •           | •             | •            |            | •        | /       |
| Currency                     |   | 9  | Stripe              | •           | •             | •            |            | •        | 1       |
| Payment Gateway              |   | 10 | Razorpay            | •           | •             | •            |            | •        | i       |
|                              |   |    |                     |             |               |              |            |          |         |

#### **USEFUL LINKS**

- To set up NodeJS with Typescript from scratch you can use this link
- To set up MySQL database you can use this link

This document was last updated on 23 October 2024.